## Terminal.rsu.lv

Pakalpojums izveidots, lai nodrošinātu piekļuvi zinātniski pētnieciskajām aplikācijām.

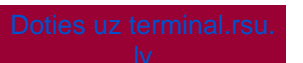

The service was created to provide access to scientific research applications.

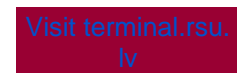

## Kā pieslēgties Terminal.rsu.lv / How to connect to Terminal.rsu.lv

| Pārlūkprogrammā atveram saiti https://termi<br>nal.rsu.lv/<br>Ievadām RSU lietotājvārdu un paroli                                                                                                    | Sign in<br>User name<br>davelee<br>Password<br><br>Privacy_policy:                                                                                                    | In your internet<br>browser open the<br>link https://terminal.<br>rsu.lv/<br>Then enter the RSU<br>username and<br>password                                                                                                    |
|----------------------------------------------------------------------------------------------------|----------------------------------------------------------------------------------------------------|----------------------------------------------------------------------------------------------------|
| Izvēlamies aplikāciju kuru izmantosim                                                                                                    | All Resources Work Resources                                                                                                    | Choose the<br>application we will<br>use                                                                                                    |
| Atvērtās programmas var redzēt rīkjoslā un<br>spiežot virsū var pārslēgties starp tām<br>Vairāk informāciju par to kā ielādēt un<br>lejupielādēt failus caur termina.rsu.lv<br>atradīsiet <u>šeit</u> | Image: Second second second | Open programs can<br>be seen in the<br>toolbar and you can<br>switch between<br>them by clicking on<br>the top<br>More information<br>on how to download<br>and upload files<br>through termina.rsu.<br>lv can be found <u>here</u> |
| Lai beigtu darbu, spiežam virsū profilai<br>ikonai un sign out                                                                                                    | ✓ 🐼 ••• 🙎 ∓<br>Sign Out                                                                                                    | To finish, click on<br>the profile icon and<br>sign out                                                                                                    |

Pieejamās instrukcijas / Available instructions